アーカイブされたクラスルームへのアクセス方法

- ■過去に利用していたクラスルームは、教員にてアーカイブすることにより、クラス一覧ではなくアーカイブされたクラスとして別カテゴ リーに表示されます。
- ■過去に投稿された資料やマイドライブ内の提出した課題等は、アーカイブ後も引き続き参照することが可能です。

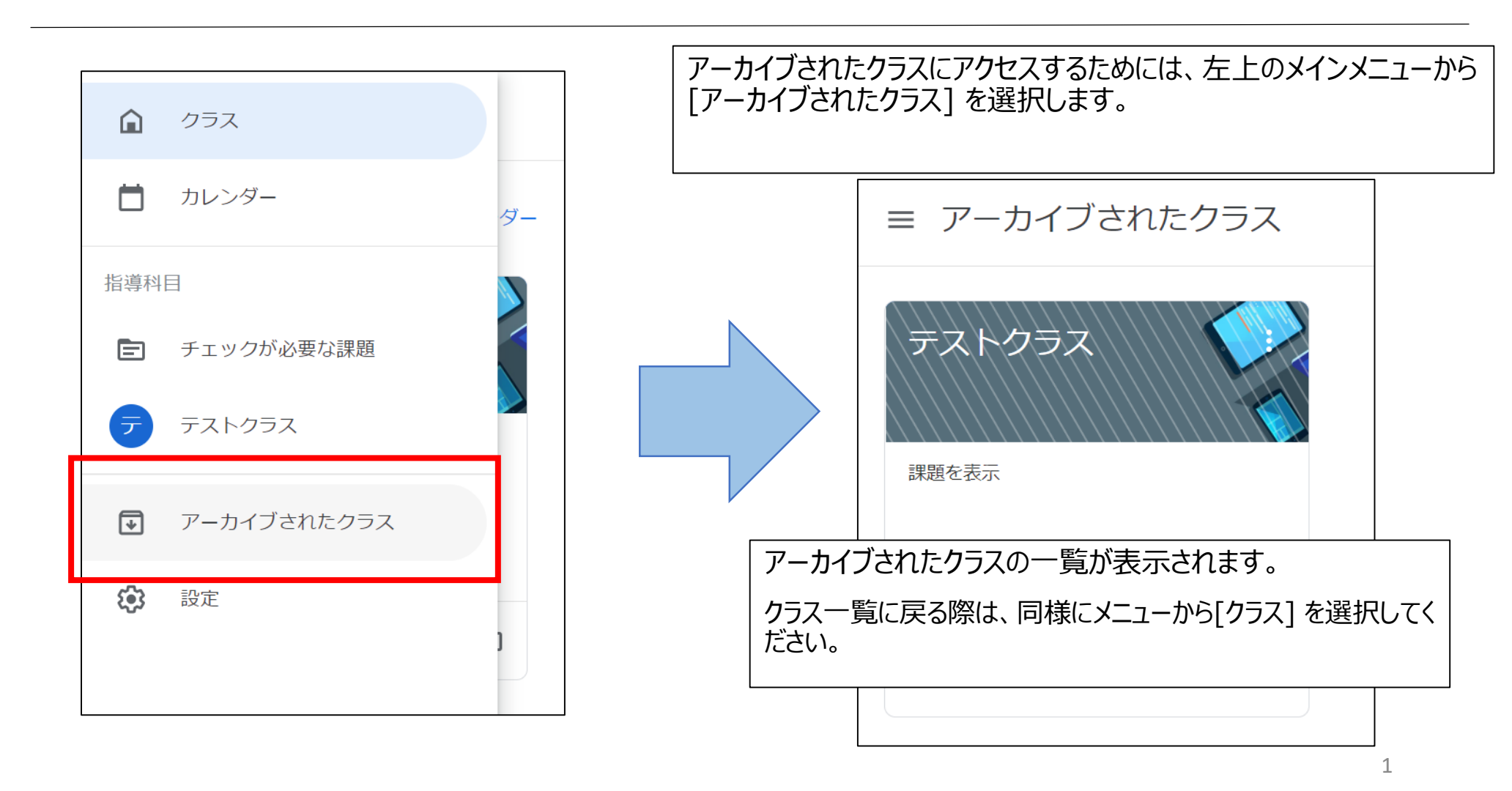